## Übung 28.1

- Fügen Sie auf "Server2" und "Server3" jeweils 2 neuen Festplatten hinzu
- Erstellen Sie auf beiden Servern mit diesen neuen Festplatten die Laufwerke "R" und "S" mit jeweils 20 GB
- Richten Sie auf "Server2" und "Server3" die Speicherreplikation ein, mit "Server2" als Quellserver und "Server3" als Zielserver
- Überprüfen Sie die Einrichtung

## Lösung 28.1

## Hinzufügen der Festplatten auf "Server2"

- Wechseln Sie auf Ihre Hostmaschine
- Öffnen Sie den Hyper-V-Manager
- Klicken Sie im mittleren Fenster mit der rechten Maustaste auf die virtuelle Maschine "Server2"
- Wählen Sie
  - o Einstellungen
- Klicken Sie auf der linken Seite auf "SCSI-Controller"
  - Auf der rechten Seite wählen:
    - Festplatte
    - Hinzufügen
  - Auswahl SCSI-Controller:
    - Vorhandenen Controller auswählen
  - Auswahl Speicherort:
    - Auswahl erster freier Speicherort
- Virtuelle Festplatte
  - o Neu
- Assistent
  - Vorbereitung: Weiter
  - o Datenträgertyp auswählen
    - Dynamisch erweiterbar
    - Weiter
  - Name und Pfad angeben
    - Name: Server2\_Replikat1
    - Pfad: H:\VM
    - Weiter
  - Datenträger konfigurieren

- Einstellungen lassen
- Weiter
- o Zusammenfassung
  - Fertig stellen
- OK
- Fügen Sie auf die gleiche Art noch eine weitere Festplatte hinzu, mit dem Namen
  - Server2\_Replikat2

### Hinzufügen der Festplatten auf "Server3"

- Wechseln Sie auf Ihre Hostmaschine
- Öffnen Sie den Hyper-V-Manager
- Klicken Sie im mittleren Fenster mit der rechten Maustaste auf die virtuelle Maschine "Server3
- Wählen Sie
  - o Einstellungen
- Klicken Sie auf der linken Seite auf "SCSI-Controller"
  - Auf der rechten Seite wählen:
    - Festplatte
    - Hinzufügen
  - Auswahl SCSI-Controller:
    - Vorhandenen Controller auswählen
  - Auswahl Speicherort:
    - Auswahl erster freier Speicherort
- Virtuelle Festplatte
  - o Neu
- Assistent
  - Vorbereitung: Weiter
  - Datenträgertyp auswählen
    - Dynamisch erweiterbar
    - Weiter
  - Name und Pfad angeben
    - Name: Server3\_Replikat1
    - Pfad: H:\VM
    - Weiter
  - o Datenträger konfigurieren
    - Einstellungen lassen

- Weiter
- Zusammenfassung
  - Fertig stellen
- OK
- Fügen Sie auf die gleiche Art noch eine weitere Festplatte hinzu, mit dem Namen
  - Server3\_Replikat2

## Einrichten der Festplatten auf "Server2" und "Server3"

- Nehmen Sie auf beiden Servern folgende Schritte vor:
- Klicken Sie mit der rechten Maustaste auf "Start"
  - Datenträgerverwaltung
  - Klicken Sie mit der rechten Maustaste auf "Datenträger1, Unbekannt, 127 GB, Offline"
    - Online
  - Klicken Sie mit der rechten Maustaste auf "Datenträger1, Unbekannt, 127 GB, Nicht initialisiert"
    - Datenträgerinitialisierung
      - Datenträger 1
      - GPT
      - OK
  - Klicken Sie mit der rechten Maustaste daneben in den nicht zugeordneten Bereich von Datenträger 1
    - Neues einfaches Volume
  - o Assistent
    - Willkommen
      - Weiter
    - Volumengröße festlegen
      - 20000 MB
      - Weiter
    - Laufwerksbuchstaben oder –pfad zuordnen
      - R
      - Weiter
    - Partition formatieren
      - Weiter
    - Fertigstellen des Assistenten

- Fertigstellen
- Führen Sie die gleichen Schritte für Datenträger2 durch, mit dem Unterschied, dass der Laufwerksbuchstabe "S" ist

#### Feature installieren auf "Server2"

- Wechseln Sie zur virtuellen Maschine "Server2"
- Klicken Sie im "Server-Manager" "Dashboard" auf "Rollen und Features hinzufügen"
  - Vorbemerkungen: Weiter
  - o Installationstyp auswählen: Rollenbasierte oder featurebasierte Installation , Weiter
  - o Zielserver auswählen: Server2.Meistertrainer.info, Weiter
  - Serverrollen auswählen:
    - Weiter
  - o Features auswählen
    - Speicherreplikat
      - Bestätigen Sie das Hinzufügen der benötigten Features
    - Weiter
  - Bestätigung
    - Installieren
  - o Installationsstatus
    - Schließen
- Führen Sie nach der Installation einen Neustart durch

#### Rolle installieren auf "Server3"

- Wechseln Sie zur virtuellen Maschine "Server3"
- Klicken Sie im "Server-Manager" "Dashboard" auf "Rollen und Features hinzufügen"
  - Vorbemerkungen: Weiter
  - $\circ$  Installationstyp auswählen: Rollenbasierte oder featurebasierte Installation , Weiter
  - o Zielserver auswählen: Server3.Meistertrainer.info, Weiter
  - Serverrollen auswählen:
    - Weiter
  - Features auswählen
    - Speicherreplikat
      - Bestätigen Sie das Hinzufügen der benötigten Features
    - Weiter
  - Bestätigung
    - Installieren

- o Installationsstatus
  - Schließen
- Führen Sie nach der Installation einen Neustart durch

### Kontrolle Dateiserver

- Führen Sie diese Schritte auf "Server2" und "Server3" durch
- Klicken Sie im "Server-Manager" "Dashboard" auf "Rollen und Features hinzufügen"
  - o Vorbemerkungen: Weiter
  - o Installationstyp auswählen: Rollenbasierte oder featurebasierte Installation , Weiter
  - o Zielserver auswählen: ServerX.Meistertrainer.info, Weiter
  - Serverrollen auswählen:
    - Datei-/Speicherdienste
    - Datei- und iSCSI-Dienste
    - Dateiserver
    - Weiter
  - o Features auswählen
    - Weiter
  - Bestätigung
    - Installieren
  - Installationsstatus
    - Schließen

#### Einrichten der Replikation

- Wechseln Sie zu "Server2"
- Klicken Sie mit der rechten Maustaste auf "Start"
  - Windows PowerShell (Administrator)
- Geben Sie ein
  - New- SRPartnership -SourceComputerName Server2 -SourceRGName rg01 -SourceVolumeName R: -SourceLogVolumeName S: -DestinationComputerName Server3 -DestinationRGName rg02 -DestinationVolumeName R: -DestinationLogVolumeName S:

## Überprüfen des Ergebnisses

- Öffnen Sie auf "Server2" den Windows Explorer
  - Laufwerk R:\ muss beschreibbar sein
- Öffnen Sie auf "Server3" den Windows Explorer
  - Laufwerk R:\ darf nicht beschreibbar sein

# Übung 28.2

- Aktivieren Sie auf den virtuellen Maschinen "Server2" und "Server3" die "Nested Virtualization" und starten Sie die Maschinen danach neu
- "Server2" wird für Hyper-V Replica als primärer Server dienen, "Server3" als Replikatserver
- Aktivieren Sie die Rolle "Hyper-V" auf "Server2" und "Server3"
- Legen Sie eine neue virtuelle Maschine auf "Server2" an, sie muss nicht installiert werden
- Konfigurieren Sie "Server3" als Replikatserver, mit Kerberos als Authentifizierung
- Lassen Sie die Replikation von jedem authentifizierten Server zu
- Konfigurieren Sie auf "Server2" die Replikation für die eben angelegte virtuelle Maschine auf "Server3"
- Setzen Sie die virtuellen Maschinen auf den Prüfpunkt "Basis" zurück

## Lösung 28.2

## Aktivierung der "Nested Virtualization" auf "Server2" und "Server3"

- Wechseln Sie zur Hostmaschine
- Laden Sie das Skript "Enable-NestedVM.ps1" von der Homepage des Verlags herunter
- Legen Sie auf Laufwerk H:\ einen Ordner mit Namen "Scripte" an und speichern Sie das Skript dort
- Tippen Sie in der Taskleiste im Bereich neben der Lupe ein
  - o Power
- Wählen Sie die "Windows PowerShell ISE" aus
- Geben Sie ein
  - **H**:
  - o CD Scripte
  - ./ Enable-NestedVM.ps1 -VMName Server2
  - Bestätigen Sie alle Abfragen mit "Y"
- Geben Sie ein
  - ./ Enable-NestedVM.ps1 -VMName Server3
  - Bestätigen Sie alle Abfragen mit "Y"
- Starten Sie beide virtuelle Maschinen

## Installation der Rolle "Hyper-V"

Wechseln Sie auf die virtuelle Maschine "Server2"

- Klicken Sie im "Server-Manager" "Dashboard" auf "Rollen und Features hinzufügen"
  - Vorbemerkungen: Weiter
  - o Installationstyp auswählen: Rollenbasierte oder featurebasierte Installation , Weiter
  - o Zielserver auswählen: Server2.Meistertrainer.info, Weiter
  - Serverrollen auswählen:
    - Hyper-V
    - Bestätigen Sie die erforderlichen Features
    - Weiter
  - o Features auswählen
    - Weiter
  - o Hyper-V
    - Weiter
  - o Virtuelle Switches erstellen
    - Ethernet
    - Weiter
  - Migration eines virtuellen Computers
    - Weiter
  - o Standardspeicher
    - Weiter
  - o Bestätigung
    - Installieren
  - o Installationsstatus
    - Schließen
- Starten Sie den Server neu
- Führen Sie die gleichen Schritte auf "Server3" durch

#### Konfigurieren des Replikatservers

- Wechseln Sie zu "Server3"
- Wählen Sie im Server-Manager Dashboard
  - o Tools
  - Hyper-V Manager
- Klicken Sie im rechten Bereich des Fensters auf "Hyper-V-Einstellungen"
- Wählen Sie auf der linken Seite die Replikationskonfiguration
- Haken vor:
  - o Diesen Computer als Replikatserver aktivieren
  - Authentifizierung und Ports
    - Kerberos

- o Replikation von jedem authentifizierten Server zulassen
- o Ok
- Bestätigen Sie die Meldung

#### Konfigurieren des primären Servers

- Wechseln Sie zu "Server3"
- Wählen Sie im Server-Manager Dashboard
  - o **Tools**
  - Hyper-V Manager
- Wählen Sie im rechten Bereich
  - o Neu
  - Virtueller Computer
- Klicken Sie den Assistenten ohne Änderungen durch und legen Sie damit einen neuen virtuellen Computer an
- Wählen Sie diesen neu erstellten virtuellen Computer im mittleren Bereich des Hyper-V-Managers aus
- Rechte Maustaste
  - o Replikation aktivieren
- Assistent
  - Vorbemerkungen
    - Weiter
  - Replikatserver angeben
    - Server3
    - Weiter
  - Verbindungsparameter angeben
    - Replikatserverport
      - 80
    - Kerberos
    - Weiter
  - o Virtuelle Festplatte für Replikation auswählen
    - Weiter
  - o Replikationshäufigkeit konfigurieren
    - Weiter
  - o Zusätzliche Wiederherstellungspunkte konfigurieren

Weiter

- o Methode für die erste Replikation auswählen
  - Weiter

- Der Assistent...wird abgeschlossen
  - Fertig stellen

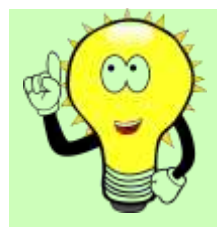

## ACHTUNG!

Aufgrund der eingeschränkten Übungsumgebung kann die Installation mit einer Fehlermeldung abbrechen!

## Zurücksetzen der virtuellen Maschinen

- Wechseln Sie auf Ihre Hostmaschine
- Öffnen Sie den Hyper-V-Manager
- Klicken Sie im mittleren Fenster mit der rechten Maustaste auf die virtuelle Maschine "DC"
- Wechseln Sie auf das Fenster "Prüfpunkte"
- Wählen Sie den Prüfpunkt "Basis" aus, klicken Sie mit der rechten Maustaste darauf und wählen Sie "Anwenden"
- In der Abfrage wählen Sie "Anwenden"
- Warten Sie, bis der Prüfpunkt angewendet ist, dann können Sie die virtuelle Maschine neu starten
- Verfahren Sie für alle anderen virtuellen Maschinen genauso

## Übung 28.3

- Fügen Sie "Server2" und Server 3 zu einem NLB-Cluster zusammen
- Die gemeinsame IP Adresse ist die 192.168.1.80/24
- Der Name des Clusters ist "intranet.meistertrainer.info"
- Kontrollieren Sie danach die Einrichtung
- Setzen Sie die virtuellen Maschinen auf den Prüfpunkt "Basis" zurück

## Lösung 28.3

Installieren von NLB auf "Server2" und "Server3"

- Führen Sie die folgenden Schritte auf beiden Servern durch!
- Klicken Sie im "Server-Manager" "Dashboard" auf "Rollen und Features hinzufügen"
  - Vorbemerkungen: Weiter
  - o Installationstyp auswählen: Rollenbasierte oder featurebasierte Installation , Weiter

- o Zielserver auswählen: ServerX.Meistertrainer.info, Weiter
- Serverrollen auswählen:
  - Weiter
- o Features auswählen
  - Netzwerklastenausgleich
  - Bestätigen Sie die erforderlichen Features
  - Weiter
- o Bestätigung
  - Installieren
- o Installationsstatus
  - Schließen

#### Einrichten des NLB-Clusters

- Wechseln Sie zu "Server2"
- Wählen Sie im Server-Manager
  - o Tools
  - Netzwerklastenausgleich-Manager
- Klicken Sie mit der rechten Maustaste auf "Netzwerklastenausgleich-Cluster
  - o Neuer Cluster
- Neuer Cluster: Verbinden
  - Host: Server2
  - Verbinden
  - Weiter
- Neuer Cluster: Hostparameter
  - o Weiter
- Neuer Cluster: Cluster-IP-Adressen
  - o Hinzufügen
    - IPv4-Adresse: 192.168.1.80
    - Subnetzmaske: 255.255.255.0
    - OK
  - o Weiter
- Neue Cluster: Clusterparameter
  - o Vollständiger Internetname: Intranet.meistertrainer.info
  - o Clusterausführungsmodus: Multicast
  - o Weiter
- Neuer Cluster: Portregeln

• Fertig stellen

### Hinzufügen eines zweiten Clusterknotens

- Wechseln Sie zu "Server2"
- Wählen Sie im Server-Manager
  - o Tools
  - Netzwerklastenausgleich-Manager
- Klicken Sie mit der rechten Maustaste auf "Intranet.meistertrainer.info"
  - Host dem Cluster hinzufügen
- Host zum Cluster hinzufügen: Verbinden
  - Host: Server3
  - Verbinden
  - $\circ$  Weiter
- Host zum Cluster hinzufügen: Hostparameter
  - o Weiter
- Host zum Cluster hinzufügen: Portregeln
  - o Fertig stellen

#### Kontrolle der Cluster IP-Adresse auf der Netzwerkkarte

- Führen Sie diese Kontrolle auf "Server2" und "Server3" durch
- Öffnen Sie den Server-Manager
- Wechseln Sie links auf "Lokaler Server"
  - o Ethernet
  - Rechte Taste auf "Ethernet"
    - Eigenschaften
  - Doppelklick auf "Internetprotokoll, Version 4(TCP/IPv4)
    - Registerkarte Allgemein: Erweitert
- Kontrollieren Sie, ob die IP-Adresse 192.168.1.80 eingetragen ist
- Schließen Sie die Fenster wieder

#### Kontrolle des Eintrags im DNS-Server

- Wechseln Sie auf die Maschine "DC"
- Wählen Sie im Server-Manager
  - o Tools
  - o DNS
- Erweitern Sie

- Forward-Lookupzonen
- Meistertrainer.info
- Kontrollieren Sie, ob es einen Eintrag "Intranet" gibt
- Wenn nicht, legen Sie ihn an:
- Rechte Maustaste auf "Meistertrainer.info" in der Forward-Lookupzone
  - o Neuer Host
    - Name: Intranet
    - IP-Adresse: 192.168.1.80
    - Host hinzufügen
  - Bestätigen Sie die Meldung

## Zurücksetzen der virtuellen Maschinen

- Wechseln Sie auf Ihre Hostmaschine
- Öffnen Sie den Hyper-V-Manager
- Klicken Sie im mittleren Fenster mit der rechten Maustaste auf die virtuelle Maschine "DC"
- Wechseln Sie auf das Fenster "Prüfpunkte"
- Wählen Sie den Prüfpunkt "Basis" aus, klicken Sie mit der rechten Maustaste darauf und wählen Sie "Anwenden"
- In der Abfrage wählen Sie "Anwenden"
- Warten Sie, bis der Prüfpunkt angewendet ist, dann können Sie die virtuelle Maschine neu starten
- Verfahren Sie für alle anderen virtuellen Maschinen genauso